ISSN 0188-7114

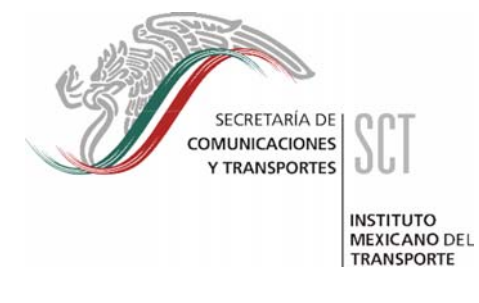

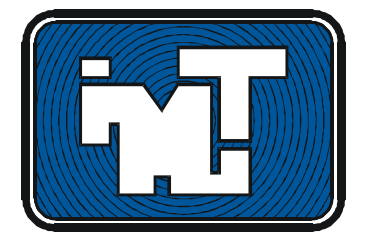

# MANUAL DEL USUARIO SISTEMA MEXICANO PARA LA ADMINISTRACIÓN DE LOS PAVIMENTOS (SIMAP)

Alfonso Rico Rodríguez Rodolfo Téllez Gutiérrez Agustín Reyes Rodríguez de la Gala

> Documento Técnico No. 5 Sanfandila, Qro, 1990

## SECRETARIA DE COMUNICACIONES Y TRANSPORTES INSTITUTO MEXICANO DEL TRANSPORTE

# MANUAL DEL USUARIO SISTEMA MEXICANO PARA LA ADMINISTRACIÓN DE LOS PAVIMENTOS (SIMAP)

Alfonso Rico Rodríguez Rodolfo Téllez Gutiérrez Agustín Reyes Rodríguez de la Gala

> Documento Técnico No. 5 Sanfandila, Qro, 1990

#### PROLOGO

El manual del Usuario aquí descrito. forma parte del Sistema Mexicano para la Administración de los Pavimentos y fué realizado en la Coordinación de Desarrollo Tecnológico del Instituto Mexicano del Transporte, interviniendo en él los Ingenieros Alfonso Rico R., Juan M. Orozco, Rodolfo Téllez G. y el Act. Agustín Reyes A.

#### INDICE

| ANTES DE EMPEZAR                                               | 1  |
|----------------------------------------------------------------|----|
| I. REGLAS GENERALES DEL SIMAP                                  | 2  |
| II. INSTALACIÓN                                                | 7  |
| III. COMO ENTRAR AL SIMAP                                      | 8  |
| IV. COMO CAPTURAR LA INFORMACIÓN DE LOS FORMATOS DE CAMPO      | 11 |
| IV.1. CAPTURA DEL FORMATO DE DATOGEN                           | 12 |
| IV.2. CAPTURA DEL FORMATO DE ISA                               | 14 |
| IV.3. CAPTURA DEL FORMATO DE CAPES                             | 15 |
| IV.4. CAPTURA DEL FORMATO DE INVEDET                           | 16 |
| IV.5. CAPTURA DEL FORMATO DE CARGEOT                           | 17 |
| IV.6. CAPTURA DEL FORMATO DE HISTOREP                          | 18 |
| V. COMO CONSULTAR LA INFORMACIÓN CAPTURADA EN LOS              |    |
| SUBSISTEMAS                                                    | 19 |
| V.1. CONSULTA AL SUBSISTEMA DATOGEN                            | 20 |
| V.2. CONSULTA AL SUBSISTEMA ISA                                | 21 |
| V.3. CONSULTA AL SUBSISTEMA CAPES                              | 22 |
| V.4. CONSULTA AL SUBSISTEMA INVEDET                            | 23 |
| V.5. CONSULTA AL SUBSISTEMA CARGEOT                            | 24 |
| V.6. CONSULTA AL SUBSISTEMA HISTOREP                           | 25 |
| VI. COMO ANALIZAR UN SEGMENTO DE CARRETERA PARA OBTENER        |    |
| RECOMENDACIONES DE MANTENIMIENTO                               | 26 |
| VII. COMO VER LAS GRÁFICAS DE DEFLEXIONES                      | 27 |
| VIII. COMO OBTENER UNA RELACIÓN DE LOS SEGMENTOS QUE NECESITAN |    |
| REPARACIÓN URGENTE                                             | 28 |
| IX. COMO IMPRIMIR LOS FORMATOS DE CAMPO PARA LOS SUBSISTEMAS   | 29 |
| IX.1. IMPRESIÓN DE FORMATOS PARA DATOGEN                       | 30 |
| IX.2. IMPRESIÓN DE FORMATOS PARA ISA                           | 31 |
| IX.3. IMPRESIÓN DE FORMATOS PARA CAPES                         | 32 |
| IX.4. IMPRESIÓN DE FORMATOS PARA INVEDET                       | 33 |
| IX.5. IMPRESIÓN DE FORMATOS PARA CARGEOT                       | 34 |

| IX.6. IMPRESIÓN DE FORMATOS PARA HISTOREP              | 35 |
|--------------------------------------------------------|----|
| X. COMO MODIFICAR LA IDENTIFICACIÓN DE UN SUBTRAMO, EN |    |
| DATOGEN                                                | 36 |
| ANEXO "A": CLAVES DE DEPENDENCIA O ENTIDAD             | 37 |

#### ANTES DE EMPEZAR.

Junto con este manual debe haber recibido dos diskettes: el "DISCO DE PROGRAMAS" y el "DISCO DE DATOS".

El primero contiene los programas que hacen posible el funcionamiento del SI MAP, en tanto que el segundo tiene la base de datos en que se almacenará la información sobre la red de carreteras, además de los manejadores para poder ver las gráficas que el sistema genera.

Es muy recomendable que antes de instalar el SIMAP (como se describe en el capítulo II) haga una copia de respaldo de ambos discos para el caso de que alguno original llegara a dañarse en el futuro. La copia debe mantenerse en un lugar seguro.

Por otra parte, la base de datos debe ser respaldada periódicamente conforme se le vaya agregando información, pues así se reduce el riesgo de perder valiosas horas de trabajo en caso de una falla en el diskette o en el disco duro en su caso. Los archivos que conforman la base de datos son los que tienen extensiones DBF, NDX y MEM.

Si tuviera algún problema al trabajar con el SIMAP comuníquese por favor al INSTITUTO MEXICANO DEL TRANSPORTE, al teléfono 91 (463) 6-97-77.

#### I. REGLAS GENERALES DEL SIMAP

En los capítulos siguientes se tratarán con detalle los procedimientos para operar los diferentes módulos del SI t'v'AP, pero antes de ello es conveniente conocer la forma general en que se maneja el sistema:

a) A partir del momento en que entre al SI MAP, la operación se hará principalmente a través de menúes y formatos.

b) En todos los casos, aparecerán en imagen invertida los espacios en los que usted podrá anotar sus respuestas.

c) Al trabajar en los menúes:

\*Las opciones aparecen identificadas con letras. Usted debe elegir cualquiera de ellas escribiendo la letra que corresponda sin oprimir la tecla ENTER (esto es para lograr un manejo más ágil).

\*El sistema emitirá un sonido corto si usted escribe una letra no válida, y le dará oportunidad de intentar de nuevo.

d) Al trabajar en las demás pantallas (que no son menués):

\*Después de escribir la información conveniente, en cada espacio será necesario oprimir la tecla ENTER para poder pasar al siguiente, o para continuar con el proceso.

\*Cuando el sistema encuentra algún error en la ir\formación capturada por usted, se lo hará saber con un sonido breve y un mensaje que indicará la causa, y le permitirá intentar otra vez.

e) En muchas ocasiones se muestran mensajes con información relevante en la parte inferior de la pantalla; es muy conveniente repasar visualmente cada nueva pantalla antes de escribir nada en ella.

f) El proceso general para capturar datos y obtener resultados en el SIMAP es el siguiente:

1) En los mapas por estado que se anexan al MANUAL DE OPERACION, el usuario identifica y marca las carreteras, tramos y sub tramos a estudiar.

Es importante señalar que al principio la computadora no tiene registrada ninguna información al respecto, pues el usuario tiene la libertad (y la obligación) de definir y nombrar las carreteras y tramos como mejor le parezca. Al hacer esto SE DEBE EVITAR que haya traslapes entre carreteras, o entre tramos de una carretera, o

entre subtramos de un tramo, pues de lo contrario la operación de los programas puede ser impredecible y se producirán resultados sin sentido.

2) Utilizando el SIMAP se imprime el formato de DATOGEN para alguno de los subtramos identificados. Este paso es opcional puesto que también puede usarse el formato que se anexa en el MANUAL OPERATIVO DE CAMPO.

La posibilidad de imprimir los formatos en la computadora es una facilidad adicional, tiene la ventaja de que la información básica para identificar los sub tramos que vayan a estudiarse, se imprime de manera automática en los formatos.

3) Se llenan a mano el formato de DATOGEN.

4) Se captura la información de DATOGEN en la computadora. Al hacer esto se está dando de alta en la máquina ese subtramos específico.

Como se puede ver, un subtramo queda definido por los orígenes y destinos de la carretera y tramo a los cuales pertenece, además de los kilometrajes inicial y final del subtramo mismo, y será así como se le nombrará para trabajar con él dentro del SIMAP. No obstante, se ha desarrollado un sistema de CODIGOS DE IDENTIFICACION que tiene por objeto facilitar el acceso dentro de la computadora a un subtramo determinado.

Cuando el usuario captura la información de DATOGEN para un subtramo que no estaba registrado antes en la computadora, el sistema le asigna automáticamente un CODIGO DE IDENTIFICACION con el cual será posible en los sucesivo hacer referencia a dicho subtramo en vez de usar la identificación normal con orígenes y destinos.

El CODIGO DE IDENTIFICACION para un subtramo consta de 7 caracteres: los 3 primeros son la clave de identificación de la dependencia o entidad (el sistema conocerá el nombre de la dependencia pues lo preguntará al usuario la primera vez que se opere con el SIMAP, como se describe en el capítulo III) y los 4 siguientes son asignados secuencialmente por la computadora a partir del 0001 conforme se van registrando nuevos subtramos. Es importante que se tome nota del código que el sistema le asigne a cada subtramo cuando es dado de alta.

En todos los casos los CODIGOS DE IDENTIFICACION son asignados por la computadora, y el usuario NO tiene posibilidad de modificarlos.

5) Se imprime en la computadora el formato de ISA para el subtramo en cuestión. Para identificar al subtramo pueden usarse los orígenes y destinos de carretera, tramos y subtramo, o bien el código de identificación que le fue asignado. Este paso es opcional ya que también se puede usar el formato que se incluye en el MANUAL OPERATIVO DE CAMPO. Si el formato es impreso con la computadora, se le anotarán automáticamente los orígenes y destinos respectivos, así como el código de identificación correspondiente. En caso de usar el formato del MANUAL OPERATIVO DE CAMPO, se sugiere anotarle a mano el código de identificación con objeto de facilitar la captura posterior de los datos de ISA en la computadora.

6) Sale un panel de evaluación a carretera y llena el formato de ISA.

El sub tramo deberá dividirse en segmentos de 5 km. a partir del punto en que comienza el sub tramo. Esto es importante porque al capturar la información del formato en la computadora, ésta hará la división en segmentos de manera automática y sólo así aceptará las calificaciones. Cuando se usa el formato hecho por la computadora, la división en segmentos de 5 km. aparecerá ya impresa en él.

7) Se captura en la micro el formato de ISA. Para identificar al sub tramo pueden usarse los orígenes y destinos de carretera, tramo y sub tramo, o bien el código de identificación que le fue asignado.

Ahora hay dos posibilidades:

\*Si la computadora encuentra que todos los segmentos de 5 km. dentro del sub tramo tienen ISA promedio aceptable, el proceso habrá terminado por el momento, y se reanudará en el futuro cuando se vuelva a evaluar ese sub tramo y se obtengan nuevos índices de servicio.

\* Si hay algún(os) segmento(os) con ISA promedio crítico, el sistema se lo hará saber, y entonces será necesario continuar con los pasos siguientes.

Para identificar en la computadora un segmento en particular (5 km) se usan los orígenes y destinos del sub tramo al que pertenece, agregado el kilómetro en que comienza dicho segmento. Sin embargo, como una facilidad adicional, cada segmento recibirá automáticamente su propio código de identificación. En este caso el código constará de 11 caracteres: los 7 primeros serán los del sub tramo al que pertenece, y los 4 últimos serán el número de kilómetro en el que inicia el segmento. A partir de este momento, cada segmento podrá ser identificado en el sistema con su código correspondiente.

8) Se imprimen en la computadora los formatos de CAPES, INVEDER y CARGEOT para los segmentos críticos de 5 km. para identificar cada segmento puede usarse los orígenes y destinos de carreteras, tramo y subtramo, además del kilómetro en que comienza el segmento, o bien el código de identificación que le fue asignado.

Este paso es opcional ya que también se pueden usar los formatos que se incluyen en el MANUAL OPERATIVO DE CAMPOL. Si los formatos son impresos con la computadora, se les anotará automáticamente los orígenes y destinos respectivos, así como el código de identificación correspondiente. En caso de usar los formatos del MANUAL OPERATIVO DE CAMPO, se sugiere anotarles a mano el código de identificación con objeto de facilitar la captura posterior de los datos en la computadora.

9) Un grupo con equipo especial (ver el MANUAL DE OPERACION) selecciona un área de estudio de 500 m en cada uno de los segmentos críticos y llena a mano los formatos de CAPES, INVEDET y CARGEOT.

10) Se capturan en la micro los datos de CAPES, INVEDET y CARGEOT. Para identificar un segmento pueden usarse los orígenes y destinos de carretera, tramo y sub tramo, además del kilómetro en que empieza dicho segmento, o bien el código, de identificación que le fue asignado.

11) Se analiza en la micro la información de los subsistemas DATOGEN, CAPES, INVEDET y CARGEOT, y la computadora hace una serie de recomendaciones de reparación y mantenimiento para cada segmento analizado. Para identificar un segmento pueden usarse los orígenes y destinos de carretera, tramo y sub tramo, además del kilómetro en que empieza dicho segmento, o bien el código de identificación que le fue asignado.

12) Se envían cuadrillas a los lugares dañados y se efectúan los trabajos pertinentes.

13) Se captura en la computadora, en el subsistema HISTOREP, las reparaciones que hayan sido efectuadas en los segmentos bajo estudio. Para identificar un segmento pueden usarse los orígenes y destinos de carretera, tramo y sub tramo, además del kilómetro en que empieza dicho segmento, o bien el código de identificación que le fue asignado.

Es importante señalar que en HISTOREP deben registrarse también las reparaciones que se hayan efectuado en fechas anteriores a la implantación del SIMAP, pues esta información histórica es utilizada por el sistema para elaborar las recomendaciones de reparación y mantenimiento.

g) Para garantizar la consistencia y la validez de la información contenida en los diferentes subsistemas del SIMAP, la computadora verificará que se cumpla lo siguiente:

\* Para capturar información en el subsistema ISA, el sub tramo deberá estar previamente registrado en DATOGEN.

Para capturar información en los subsistemas CAPES, INVEDET, CARGEOT o HISTOREP, el segmento de 5 km. deberá estar registrado previamente en ISA.

h) Para evitar cambios involuntarios en la identificación de los segmentos de la red carretera al momento de capturar la información de los formatos de campo, los nombres que identifican un sub tramo (i.e. los orígenes y destinos de carretera, tramo y sub tramo) sólo pueden ser modificados tomando la opción "G" del menú principal. Cabe aclarar que el código de identificación correspondiente permanecerá inalterado.

### II. INSTALACIÓN

a) En una micro con dos unidades para discos flexibles...

No se requiere ninguna instalación; vaya directamente al capítulo III ( "Como entrar al SIMAP" ).

b) En una micro con disco duro...

Es conveniente instalar en él los programas y archivos del SIMAP, pues con ello se obtendrá una ejecución más rápida y se podrá manejar una mayor cantidad de información.

Para instalar el SIMAP en el disco duro ( c: ) de su máquina, ejecute los siguientes comandos (la tecla ENTER se representa con el signo " » "

C: » CD\ » MD SIMAP » CD SIMAP »

(Coloque el diskette 1 del SIMAP en el drive "A")

COPY A:\*.\* »

(Coloque el diskette 2 del SIMAP en el drive "A")

COPY A:\*.\* »

Con esto queda lista la instalación.

#### **III. COMO ENTRAR AL SIMAP**

a) En una micro con dos unidades para discos flexibles...

1) Coloque el diskette 1 del SIMAP en el drive "A" y el diskette 2 en el "8".

2) Ejecute los siguientes comandos (la tecla ENTER se representa con el signo"»"):

3) Verá entonces la pantalla de presentación del SIMAP; y unos instantes después aparecerá el menú principal del sistema (página siguiente).

NOTA: La primera vez que se entre al SIMAP, la computadora pedirá la clave de la dependencia o entidad que va a operarlo. Consulte el Anexo "A" de este manual para ver las claves permitidas.

b) En una micro con disco duro...

Ejecute los siguientes comandos (la tecla ENTER se representa con el signo"»")
 :

2) Verá entonces la pantalla de presentación del SIMAP; y unos instantes después aparecerá el menú principal del sistema (página siguiente).

NOTA: La primera vez que se entre al SIMAP, la computadora pedirá la clave de la dependencia o entidad que va a operarlo. Consulte el Anexo "A" de este manual para ver las claves permitidas.

S. C. T.

#### SIMAP

I. M. T.

#### MENU PRINCIPAL

- A. Capturar información en los subsistemas.
- B. Consultar información capturada en los subsistemas.
- C. Analizar un sub tramo específico.
- D. Ver gráfica de deflexiones.
- E. Listar los tramos que requieren reparaci6n urgente.
- F. Imprimir formatos de campo para los subsistemas.

S. Salir.

Escriba su elección:

Las opciones son las siguientes:

A. Capturar información en los subsistemas.

Permite registrar nuevos sub tramos y segmentos (o modificar la información relativa a los ya registrados) en los subsistemas DATOGEN, ISA, CAPES, INVEDET, CARGEOT e HISTOREP.

B. Consultar información capturada en los subsistemas.

Permite consultar (sin posibilidad de modificar) la información correspondiente a algún sub tramo o segmento en los subsistemas DATOGEN, ISA, CAPES, INVEDET, CARGEOT e HISTOREP.

C. Analizar un segmento específico.

Con base en la información registrada en todos los subsistemas, la computadora recomienda el mantenimiento que debe darse a un segmento específico de 5 km.

D. Ver gráfica de deflexiones.

Con las medidas de deflexión (capturadas en el subsistema CAPES) para un segmento de 5 km., la computadora genera una gráfica que incluye además las deflexiones promedio y característica.

E. Listar los tramos que requieren reparación urgente.

Permite obtener una relación de los segmentos de 5 km. con ISA promedio crítico, que no tengan registrada ninguna acción de mantenimiento posterior en el subsistema HISTOREP.

F. Imprimir formatos de campo para los subsistemas.

Permite imprimir los formatos de campo para los subsistemas OATOGEN, ISA, CAPES, INVEDET, CARGEOT e HISTOREP. La computadora imprime en ellos los datos necesarios para la identificación del segmento correspondiente (incluyendo el código en los casos en que sea procedente) con lo cual disminuye la cantidad de información que se anota manualmente en los formatos y se facilita la captura posterior en la computadora del formato llenado.

Para obtener información detallada sobre cómo realizar alguna tarea en particular, refiérase a la sección correspondiente de este manual.

#### IV. COMO CAPTURAR LA INFORMACION DE LOS FORMATOS DE CAMPO.

1) En el MENU PRINCIPAL escoja la opción "A" (Captura de información en los subsistemas); esto lo llevará al MENU DE CAPTURA DE INFORMACION:

#### S.C.T.

### SIMAP

CAPTURA DE INFORMACIÓN

I.M.T.

- A. Datos Generales (DATOGEN).
- B. Indice de Servicio Actual (ISA).
- C. Capacidad Estructural (CAPES) .
- D. Inventario de Deterioros (INVEDET).
- E. Características Geotécnicas (CARGEOT).
- F. Historial de Reparaciones (HISTOREP).
- R. Regresar al menú anterior.

Escriba su elección:

2) Continúe con las intrucciones de la sección que corresponda al subsistema de que se trate.

#### IV.1 CAPTURA DEL FORMATO DE DATOGEN.

1) En el MENU DE CAPTURA DE INFORMACION escoja la opción "A" (Datos Generales). Verá entonces otro menú en el que podrá elegir si quiere usar como medio de acceso, el código o la combinación carretera-tramo-subtramo.

2) Si se trata de un subtr3mo "nuevo" (i.e. que la computadora no tiene información sobre él en DA TOG EN), es neces3rio usar el acceso por carreteratramo-subtramo. Por otra parte, si se trata de un subtranlo que ya está registrado en DATOGEN puede usarse cualquiera de los dos modos de acceso, pero es más rápido hacerlo por código.

3) Dependiendo del camino elegido, el sistema le pedirá el código del sub tramo, o bien los orígenes y destinos de carretera, tramo y sub tramo.

4) A continuación aparecerá en la pantalla el formato de DATOGEN. Cuando se trate de un sub tramo que ya esté registrado en el SIMAP, el formato mostrará todos los datos del subsistema.

| S. C. T.                                                                         | SIMAP                                 | I. M. T. |
|----------------------------------------------------------------------------------|---------------------------------------|----------|
|                                                                                  | DATOGEN                               |          |
| Carretera: Tijuana – La Paz<br>Tramo: Mulege - Rosarito<br>Subtramo: 1000 – 1043 | Código:                               | BCN0001  |
| Coord. :                                                                         | Fecha                                 |          |
|                                                                                  | T. D. P. A                            |          |
| AUTOS: 2EJ:                                                                      | 3EJ: 4EJ: 5EJ:                        | 6EJ:     |
| CREC. TRANS. ANUAL:                                                              | % ACCID. ANUALES:%                    | TEMP.:°C |
| PESO PROMEDIO:TON                                                                | CARGA POR EJE:TON.                    | NO CARR: |
| ORIG. DATOS:                                                                     | · · · · · · · · · · · · · · · · · · · |          |

12

Recuerde que debe oprimir la tecla ENTER para pasar de un espacio al siguiente.

Si algún momento desea regresar a un espacio por el que ya haya pasado, utilice las flechas de dirección del teclado.

Cuando oprima ENTER en el espacio para "No. CARRILES", la computadora dará por concluida la captura y le preguntará si desea imprimir el formato de campo de ISA para ese sub tramo.

Adicionalmente, si se trata de un sub tramo "nuevo" el sistema le informará qué código le fue asignado. Usted podrá usar ese código posteriormente para capturar el formato de ISA.

Al terminar verá aparecer nuevamente el MENU DE CAPTURA DE INFORMACION.

#### IV.2 CAPTURA DEL FORMATO DE ISA.

1) En el MENU DE CAPTURA DE INFORMACION escoja la opción "8" (Indice de Servicio Actual). Verá entonces otro menú en el que podrá elegir si quiere usar como medio de acceso el código o la combinación carretera-tramo-subtramo.

2) Puede usar cualquiera de los dos, pero es más rápido el acceso por código.

3) Dependiendo del camino elegido, el sistema le pedirá el código del sub tramo, o bien los orígenes y destinos de carretera, tramo y sub tramo.

4) A continuación aparecerá en la pantalla el formato de ISA.

| S. C. T.                                          |                                          | SIMAP      |            | I. M. T.   |
|---------------------------------------------------|------------------------------------------|------------|------------|------------|
|                                                   |                                          | I S A      |            |            |
| Carretera: Tijua<br>Tramo: Mule<br>Subtramo: 1000 | na – La Paz<br>ge - Rosarito<br>) – 1043 |            | Código: B  | CN0001     |
| Coord. :                                          |                                          |            | Fecha:     |            |
| KILOMETRAJE                                       | VALUADOR 1                               | VALUADOR 2 | VALUADOR 3 | VALUADOR 4 |
| 1000 - 1005                                       | <u> </u>                                 | <u> </u>   | <u> </u>   | <u> </u>   |
|                                                   |                                          |            |            |            |

SI HAY SEGMENTOS NO EVALUADOS, PONGA '8.0' COMO CALIFICACIÓN.

Recuerde que debe oprimir la tecla ENTER para pasar de un espacio al siguiente. Si en algún momento desea regresar a un espacio por el que ya haya pasado, utilice las flechas de dirección del teclado.

5) Comenzando con el kilometraje inicial del sub tramo, la computadora le pedirá sucesivamente las 4 evalüaciones para cada segmento de 5 km.

6) Cuando haya terminado de capturar los datos para todo el sub tramo, el sistema le inforamará qué segmentos tiene ISA promedio crítico (en caso de que haya alguno). Después verá aparecer nuevamente el MENU DE CAPTURA DE INFORMACION.

14

#### IV.3 CAPTURA DEL FORMATO DE CAPES.

1) En el MENU DE CAPTURA DE INFORMACION escoja la opción "C" (Capacidad Estructural). Verá entonces otro menú en el que podrá elegir si quiere usar como medio de acceso el código o la combinación carretera-tramo-subtramo.

2) Puede usar cualquiera de los dos, pero es más rápido el acceso por código.

3) Dependiendo del camino elegido, el sistema le pedirá el código del sub tramo, o bien los orígenes y destinos de carretera, tramo y sub tramo. En este último caso se le pedirá además que anote el kilómetro en que comienza el segmento de 5 km.

4) A continuación aparecerá en la pantalla el formato de CAPES:

| S. C. T.                          |                                                      | SIMAP                           |                                 | I. M. T.                        |
|-----------------------------------|------------------------------------------------------|---------------------------------|---------------------------------|---------------------------------|
|                                   |                                                      | CAPES                           |                                 |                                 |
| Carretera:<br>Tramo:<br>Subtramo: | Tijuana – La Paz<br>Mulege - Rosarito<br>1000 – 1043 |                                 | Código:                         | BCN0001                         |
| Coord. :                          | LEC                                                  | CTURAS DE DE                    | Fecha:_<br>FLEXIÓN              |                                 |
| D01<br>D06<br>D11<br>D16<br>D21   | D02<br>D07<br>D12<br>D17<br>D22                      | D03<br>D08<br>D13<br>D18<br>D23 | D04<br>D09<br>D14<br>D19<br>D24 | D05<br>D10<br>D15<br>D20<br>D25 |
| CBR ETR.                          | NAT.:%                                               | CBR TERRAPLE<br>CBR BASE:       | EN:%<br>%_CBR SL                | JB-BASE: %                      |

PERIODO CRITICO?:\_\_\_\_ TEMP. PROM. CARP.:\_\_\_\_%

Recuerde que debe oprimir la tecla ENTER para pasar de un espacio al siguiente. Si en algún momento desea regresar a un espacio por el que ya haya pasado, utilice las flechas de dirección del teclado.

Cuando oprima ENTER en el espacio para "TEMP.PROM.CARP." la computadora dará por concluida la captura del formato.

3) Cuando haya terminado de capturar los datos en el formato, la computadora le preguntará si desea capturar información de ese mismo segmento en los subsistemas INVEDET o CARGEOT (si decide hacerlo, refiérase a la sección correspondiente de este manual). Al terminar verá aparecer nuevamente el MENU DE CAPTURA DE INFORMACION.

#### IV.4 CAPTURA DEL FORMATO DE INVEDET.

1) En el MENU DE CAPTURA DE INFORMACION escoja la opción "D" (Inventario de Deterioros). Verá entonces otro menú en el que podrá elegir si quiere usar como medio de acceso el código o la combinación carretera-tramo-subtramo.

2) Puede usar cualquiera de los dos, pero es más rápido el acceso por código.

3) Dependiendo del camino elegido, el sistema le pedirá el código del sub tramo, o bien los orígenes y destinos de carretera, tramo y sub tramo .En este último caso, se le pedirá además que anote el kilómetro en que comienza el segmento de 5 km.

4) A continuación aparecerá en la pantalla el formato de INVEDET:

| S. C. T. | SIMAP |
|----------|-------|
|          |       |

I. M. T.

#### INVEDET

| Carretera: Tijuan<br>Tramo: Muleg<br>Subtramo: 1000 -                                                                                                   | a – La Paz<br>e - Rosarito<br>- 1043 | Código:        | BCN00011020 |
|----------------------------------------------------------------------------------------------------|--------------------------------------|----------------|-------------|
| Coord. :                                                                                                    |                                      | Fecha:_        |             |
| FALLA                                                                                                    | PORCENTAJE                           | PROF. / ABERT. | GRAVEDAD    |
| Roderas<br>Baches<br>Grietas Long.<br>Griestas transv.<br>Desprendimentos<br>Asfalto aflorado<br>Piel de cocodrilo<br>Pulido superficie<br>Hundimientos |                                      |                |             |

Recuerde que debe oprimir la tecla ENTER para pasar de un espacio al siguiente. Si algún momento desea regresar a un espacio por el que ya haya pasado, utilice las flechas de dirección del teclado.

Cuando oprima ENTER en el espacio para la gravedad de los "HUNDIMIENTOS" la computadora dará por concluida la captura del formato.

5) Cuando haya terminado de capturar los datos en el formato, la computadora le preguntará si desea capturar información de ese mismo segmento en ls subsitemas CAPES o CARGEOT (si desea hacerlo, refiérase a la sección correspondiente de este manual). Al terminar verá aparecer nuevamente el MENU DE CAPTURA DE INFORMACIÓN.

16

#### IV .5 CAPTURA DEL FORMA TO DE CARGEOT .

1) En el MENU DE CAPTURA DE INFORMACION escoja la opción "E" (Características Geotécnicas). Verá entonces otro menú en el que podrá elegir si quiere usar como medio de acceso el código o la combinación carretera-tramosubtramo.

2) Puede usar cualquiera de los dos, pero es más rápido el acceso por código.

3) Dependiendo del camino elegido, el sistema le pedirá el código del sub tramo, o bien los orígenes y destinos de carretera, tramo y sub tramo. En este último caso, se le pedirá además que anote el kilómetro en que comienza el segmenteo de 5 km.

4) A continuación aparecerá en la pantalla el formato de CARGEOT:

S. C. T.

#### SIMAP

I. M. T.

#### CARGEOT

| Carretera: Tijuana – La Paz<br>Tramo: Mulege - Rosarito<br>Subtramo: 1000 – 1043 | o<br>Código: BC                             | N00011020   |
|----------------------------------------------------------------------------------|---------------------------------------------|-------------|
| Coord. :                                                                         | Fecha:                                      |             |
| TEMP. MIN. :%<br>TIPO DREN:                                                      | TEMP. MAX. : TOPOGI<br>EDO. DREN : P. P. A. | RAFIA:<br>: |
| CAPA ESPESOR                                                                     | COMPONENTES                                 | ESTABIL.    |
| CARPESTA:cm<br>BASE:cm<br>SUB-BASE:cm<br>SUB-RASANTE:cm                          |                                             |             |
| SUELO DE SOPORTE:<br>CARACT. ESP. :                                              | C. B. R.:                                   | %           |

Recuerde que debe oprimir la tecla ENTER para pasar de un espacio al siguiente. Si en algún momento desea regresar a un espacio por el que haya pasado, utilice las flechas de dirección del teclado.

Cuando oprima ENTER en el espacio "CARACT.ESP ." la computadora dará por concluida la captura del formato.

5) Cuando haya terminado de capturar los datos en el formato, la computadora le preguntará si desea capturar información de ese mismo segmento en los subsistemas CAPES o INVEDET (si decide hacerlo, refiérase a la sección correspondiente de este manual). Al terminar verá aparecer nuevamente el MENU DE CAPTURA DE INFORMACION.

#### IV.6 CAPTURA DEL FORMATO DE HISTOREP.

1) En el MENU DE CAPTURA DE INFORMACION escoja la opción "F" (Historial de Reparaciones). Verá entonces otro menú en el que podrá elegir si quiere usar como medio de acceso el código o la combinación carretera-tramo-subtramo.

2) Puede usar cualquiera de los dos, pero es más rápido el acceso por código.

3) Dependiendo del camino elegido, el sistema le pedirá el código del sub tramo, o bien los orígenes y destinos de carretera, tramo y sub tramo. En este último caso, se le pedirá además que anote el kilómetro en que comienza el segmento de 5 km.

4) A continuación aparecerá en la pantalla el formato de HISTOREP:

| S. C. T.                       | SIN                                                        | ЛАР         | I. M. T.     |
|--------------------------------|------------------------------------------------------------|-------------|--------------|
|                                | HIST                                                       | OREP        |              |
| Carretera<br>Tramo<br>Subtramo | : Tijuana – La Paz<br>: Mulege - Rosarito<br>: 1000 – 1043 | Código:     | BCN00011020  |
| Coord. :                       |                                                            | _ Fecha:    |              |
| Ν                              | MANTENIMIENTO MENOR                                        | MANTENIN    | IIENTO MAYOR |
| FECHA                          | DESCRIPCIÓN                                                | FECHA       | DESCRIPCIÓN  |
| <u> </u>                       |                                                            |             |              |
| <del></del>                    |                                                            |             | <del></del>  |
| <u> </u>                       |                                                            |             |              |
| <u> </u>                       |                                                            |             |              |
| <del></del>                    |                                                            | <del></del> |              |

#### V.COMO CONSULTAR LA INFORMACION CAPTURADA EN LOS SUBSISTEMAS.

1) En el MENU PRINCIPAL escoja la opción "8" (Consultar información capturada en los subsistemas); esto lo llevará al MENU DE CONSULTA DE INFORMACION:

S.C.T.

#### SIMAP

I.M.T

#### CONSULTA DE INFORMACION

- A. Datos Generales (DATOGEN).
  E. Indice de Servicio Actual (ISA) . C. Capacidad Estructural (CAPES) .
  D. Inventario de Deterioros (II~VEDET) .
  E. Características Geotécnicas (CARGEOT) .
  F. Historial de Reparaciones (HISTOREP) .
  R. Regresar al menú anterior.

Escriba su elección: -

2) Continué con las intrucciones de la sección que corresponda al subsistema de que se trate.

#### V. 1 CONSULTA AL SUBSISTEMA DA TOGEN.

1) En el MENU DE CONSUL T A DE INFORMACION escoja la opción "A" (Datos Generales). Verá entonces otro menú en el que podrá elegir si quiere usar como medio de acceso el código o la combinación carretera-tramo-subtramo.

2) Puede usar cualquiera de los dos, pero es más rápido el acceso por código.

3) Dependiendo del camino elegido, el sistema le pedirá el código del sub tramo, o bien los orígenes y destinos de carretera, tramo y sub tramo.

4) A continuación aparecerá en la pantalla el formato de DATOGEN, mismo que mostrará la información correspondiente al sub tramo elegido:

| S. C. T. | SIMAP | I. M. T. |
|----------|-------|----------|
|          |       |          |

#### DATOGEN

Carretera: Tijuana – La Paz Tramo: Mulege - Rosarito Subtramo: 1000 – 1043

Coord. :\_\_\_\_\_

Código: BCN00011020

Fecha: 24-04-89

#### T. D. P. A.

AUTOS: 5,650 2EJ: 1,100 3EJ: 700 4EJ: 300 5EJ: 250 6EJ: 180

CREC. TRANS. ANUAL: 5% ACCD. ANUALES: 2% TEMPERATURA: 30 °C

ORIG. DATOS: BCN CENTRO SCT

5)El formato permanecerá en la pantalla hasta que usted oprima la tecla ENTER; entonces verá aparecer nuevamente el MENU DE CONSULTA DE INFORMACIÓN.

#### V .2 CONSUL T A AL SUBSISTEMA ISA.

1) En el MENU DE CAPTURA DE INFORMACION escoja la opción "8" (Indice de Servicio Actual). Verá entonces otro menú en el que podrá elegir si quiere usar como medio de acceso el código o la combinación carretera-tramo-subtramo.

2) Puede usar cualquiera de los dos, pero es más rápido el acceso por código.

3) Dependiendo del camino elegido, el sistema le pedirá el código del sub tramo, o bien los orígenes y destinos de carretera, tramo y sub tramo.

4) A continuación aparecerá en la pantalla el formato de ISA, que mostrará la información correspondiente la sub tramo elegido:

| S. C. T.                                                                         | SIMAP                |                   | I. M. T. |
|----------------------------------------------------------------------------------|----------------------|-------------------|----------|
|                                                                                  | ISA                  |                   |          |
| Carretera: Tijuana – La Paz<br>Tramo: Mulege - Rosarito<br>Subtramo: 1000 – 1043 |                      | Código: BCN0001   |          |
| Coord. :                                                                         |                      |                   |          |
| KILOMETRAJE<br>1020 - 1025                                                       | ISA PROMEDIO<br>1.75 | FECHA<br>25-04-89 |          |

PARA VER EL SIGUIENTE SEGMENTO OPRIMA ENTER.

5) Comenzando con el kilómetro inicial del subtramo, la computadora mostrará sucesivamente los valores de ISA promedio para cada segmento de 5 km.

6) Cuando haya terminado de ver los datos para todo el subtramo, aparecerá nuevamente el MENU DE CAPTURA DE INFORMACIÓN.

#### V.3 CONSULTA AL SUBSISTEMA CAPES.

1 En el MENU DE CONSULTA DE INFORMACION escoja la opción "C" (Capacidad Estructural). Verá entonces otro menú en el que podrá elegir si quiere usar como medio de acceso el código o la combinación carretera-tramo-subtramo. 2 Puede usar cualquiera de los dos, pero es más rápido el acceso por código.

3) Dependiendo del camino elegido, el sistema le pedirá el código del sub tramo, o bien los orígenes y destinos de carretera, tramo y sub tramo. En este último caso, se le pedirá además que anote el kilómetro en que comienza el segmento de 5 km.

4) A continuación aparecerá en la pantalla el formato de CAPES, que mostrará la información correspondiente al segmento elegido:

S. C. T.

SIMAP I.M.T.

CAPES

| Carretera:<br>Tramo:<br>Subtramo:              | Tijuana – La Paz<br>Mulege - Rosarito<br>1000 – 1043 |                                 |                            | Cód                                        | ligo:                      | BCN00011020                                    |
|------------------------------------------------|------------------------------------------------------|---------------------------------|----------------------------|--------------------------------------------|----------------------------|------------------------------------------------|
| Coord. :                                       | LI                                                   | ECTURAS                         | DE DI                      | Fe<br>                                     | cha:                       | 30-04-89                                       |
| D01 23<br>D06 48<br>D11 53<br>D16 41<br>D21 25 | D02 28<br>D07 50<br>D12 50<br>D17 43<br>D22 28       | D03<br>D08<br>D13<br>D18<br>D23 | 30<br>52<br>48<br>48<br>27 | D04<br>D09<br>D14<br>D19<br>D24            | 36<br>54<br>40<br>40<br>23 | D05 40<br>D10 56<br>D15 50<br>D20 33<br>D25 29 |
| CBR ETR.<br>PERIODO                            | NAT.: 5 %<br>CRITICO?: N                             | CBR TER<br>CBR BAS<br>TEMP. PF  | RAPL<br>E: 40<br>ROM. (    | EN: 10 <sup>(</sup><br>) % CE<br>CARP.: 58 | %<br>8R SI<br>.0 %         | JB-BASE: 25 %                                  |

5) El formato permanecerá en la pantalla hasta que usted oprima la tecla ENTER; entonces verá aparecer nuevamente el MENU DE CONSULTA DE INFORMACIÓN.

#### V.4 CONSULTA AL SUBSISTEMA INVEDET.

S. C. T.

1) En el MENU DE CONSULTA DE INFORMACION escoja la opción "D" (Inventario de Deterioros). Verá entonces otro menú en el que podrá elegir si quiere usar como medio de acceso el código o la combinación carretera-tramosubtramo.

2) Puede usar cualquiera de los dos, pero es más rápido el acceso por código.

3) Dependiendo del camino elegido, el sistema le pedirá el código del sub tramo, o bien los orígenes y destinos de carretera, tramo y sub tramo. En este último caso, se le pedirá además que anote el kilómetro en que comienza el segmento de 5 km.

4) A continuación aparecerá en la pantalla el formato de INVEDET, que mostrará la información del segmento elegido:

SIMAP

|                                                                                                    | INVE                                             | DEI                |                                      |
|----------------------------------------------------------------------------------------------------|--------------------------------------------------|--------------------|--------------------------------------|
| Carretera: Tijuana<br>Tramo: Mulege<br>Subtramo: 1000 –                                                                                                 | u – La Paz<br>e - Rosarito<br>1043               | Código: BC         | CN00011020                           |
| Coord. :                                                                                                    |                                                  | Fecha: 30-         | -04-89                               |
| FALLA                                                                                                    | PORCENTAJE                                       | PROF. / ABERT.     | GRAVEDAD                             |
| Roderas<br>Baches<br>Grietas Long.<br>Griestas transv.<br>Desprendimentos<br>Asfalto aflorado<br>Piel de cocodrilo<br>Pulido superficie<br>Hundimientos | 18<br>6<br>20<br>10<br>15<br>5<br>40<br>50<br>20 | 30<br>3<br>3<br>27 | C<br>B<br>C<br>A<br>A<br>D<br>D<br>B |

5) El formato permanecerá en la pantalla hasta que usted oprima la tecla ENTER; entonces verá aparecer nuevamente el MENU DE CONSULTA DE INFORMACIÓN.

I. M. T.

#### V.5 CONSULTA AL SUBSISTEMA CARGEOT.

1) En el MENU DE CONSULTA DE INFORMACION escoja la opción "E" (Características Geotécnicas). Verá entonces otro menú en el que podrá elegir si quiere usar como medio de acceso el código o la combinación carretera-tramosubtramo.

2) Puede usar cualquiera de los dos, pero es más rápido el acceso por código.

3) Dependiendo del camino elegido, el sistema le pedirá el código del sub tramo, o bien los orígenes y destinos de carretera, tramo y sub tramo. En este último caso, se le pedirá además que anote el kilómetro en que comienza el segmento de 5 km.

4) A continuación aparecerá en la pantalla el formato de CARGEOT, que mostrará la información correspondientes al segmento elegido:

| S. C. T.                                                                         | SIMAP                                | I. M. T.                        |
|----------------------------------------------------------------------------------|--------------------------------------|---------------------------------|
|                                                                                  | CARGEOT                              |                                 |
| Carretera: Tijuana – La Paz<br>Tramo: Mulege - Rosarito<br>Subtramo: 1000 – 1043 | Códi                                 | go: BCN00011020                 |
| Coord. :                                                                         | Fec                                  | ha: 30-04-89                    |
| TEMP. MIN. : 6 %<br>TIPO DREN: 1                                                 | TEMP. MAX. : 43 °C<br>EDO. DREN : 3  | TOPOGRAFIA: 1<br>P. P. A. : 210 |
| CAPA ESPESOR                                                                     | COMPONENTES                          | ESTABIL.                        |
| CARPESTA:10.0cmBASE:16.0cmSUB-BASE:25.0cmSUB-RASANTE:45.0cm                      | C. A.<br>GRAVA DE RIO TR<br>TEPETATE | ITURADA S<br>S                  |
| SUELO DE SOPORTE: ARCIL<br>CARACT. ESP. : EXPANSIVA                              | LA PLASTICA C. B                     | . R.: 5.0 %                     |

5) El formato permanecerá en la pantalla hasta que usted oprima la tecla ENTER; entonces verá aparecer nuevamente el MENU DE CONSULTA DE INFORMACIÓN.

#### V.6 CONSULTA AL SUBSISTEMA HISTOREP.

1) En el MENU DE CONSULTA DE INFORMACION escoja la opción "F" (Historial de Reparaciones). Verá entonces otro menú en el que podrá elegir si quiere usar como medio de acceso el código o la combinación carretera-tramo-subtramo.

2) Puede usar cualquiera de los dos, pero es más rápido el acceso por código.

3) Dependiendo del camino elegido, el sistema le pedirá el código del sub tramo, o bien los orígenes y destinos de carretera, tramo y sub tramo. En este último caso, se le pedirá además que anote el kilómetro en que comienza el segmento de 5 km.

4) A continuación aparecerá en la pantalla el formato de HISTOREP, que mostrará la información correspondientes al segmento elegido:

S. C. T.

SIMAP

I. M. T.

HISTOREP

Carretera: Tijuana – La Paz Tramo: Mulege - Rosarito Subtramo: 1000 – 1043

Código: BCN00011020

Coord. :\_\_\_\_\_

MANTENIMIENTO MENOR

MANTENIMIENTO MAYOR

FECHADESCRIPCIÓNFECHADESCRIPCIÓN01-11-80RIEGO DE SELLO01-01-85SOBRECARPETA DE 15 cm01-06-88LIMPIEZA DRENAJE SUP.

5) El formato permanecerá en la pantalla hasta que usted oprima la tecla ENTER; entonces verá aparecer nuevamente el MENU DE CONSULTA DE INFORMACIÓN.

#### VI. COMO ANALIZAR UN SEGMENTO DE CARRETERA PARA OBTENER RECOMEN- DACIONES DE MANTENIMIENTO.

1) En el MENU PRINCIPAL escoja la opción "C" (Analizar un segmento específico). Verá entonces otro menú en el que podrá elegir si quiere usar como medio de acceso el código o la combinación carretera-tramo-subtramo.

2) Puede usar cualquiera de los dos, pero es más rápido el acceso por código.

3) Dependiendo del camino elegido, el sistema le pedirá el código del sub tramo, o bien los orígenes y destinos de carretera, tramo y sub tramo. En este último caso, se le pedirá además que anote el kilómetro en que comienza el segmento de 5 km.

4) A continuación la computadora tomará la información necesaria de los subsistemas DATOGEN, ISA, CAPES, INVEDET, CARGEOT e HISTOREP para realizar el análisis y mostrar en la pantalla las recomendaciones de mantenimiento.

5) Al terminar, la computadora le preguntará si desea imprimir los resultados. 6) Finalmente reaparecerá el MENU PRINCIPAL.

#### VII. COMO VER LAS GRAFICAS DE DEFLEXIONES.

1) En el MENU PRINCIPAL escoja la opción "O" (Ver gráficas de deflexiones). Verá entonces otro menú en el que podrá elegir si quiere usar como medio de acceso el código o la combinación carretera-tramo-subtramo.

2) Puede usar cualquiera de los dos, pero es más rápido el acceso por código.

3) Dependiendo del camino elegido, el sistema le pedirá el código del sub tramo, o bien los orígenes y destinos de carretera, tramo y sub tramo. En este último caso se le pedirá además que anote el kilómetro en que comienza el sub tramo de 5 km.

4) A continuación verá usted en la pantalla la gráfica de las deflexiones del segmento elegido.

En caso de que no se hayan tomado las 25 lecturas de deflexión, los valores faltantes se mostrarán en cero.

5) La gráfica permanecerá en la pantalla hasta que usted oprima la tecla ENTER; entonces verá aparecer nuevamente el MENU PRINCIPAL.

#### VIII. COMO OBTENER UNA RELACION DE LOS SEGMENTOS QUE NECESIT AN REPARACION URGENTE.

1) En el MENU PRINCIPAL escoja la opción "E" (Listar los tramos que necesitan reparación urgente).

2) La computadora mostrará entonces, uno por uno, los segmentos con ISA crítico que no tengan registrada ninguna reparación posterior en el subsistema HISTOREP:

S. C. T.

#### SIMAP

I. M. T.

SEGMENTOS QUE REQUIEREN REPARACIÓN URGENTE

CARRETERA: TIJUANA – LA PAZ TRAMO: MULEGUE - ROSARITO

SUBTRAMO: 1000 - 1043 SEGMENTO: 1020 - 1025

CODIGO: BCN00011020

¿DESEA CONTINUAR? (S/N):

3) Al terminar, usted tendrá la opción de obtener una copia impresa de la relación que acaba de ver.

4) Finalmente, verá aparecer de nuevo el menú principal.

IX. COMO IMPRIMIR LOS FORMATOS DE CAMPO PARA LOS SUBSISTEMAS.

1) En el MENU PRINCIPAL escoja la opción "F" (Imprimir formatos de campo para los subsistemas); esto lo llevará al MENU DE IMPRESION DE FORMATOS:

S.C.T.

#### SIMAP

I. M. T.

#### IMPRESION DE FORMATOS

A. Datos Generales (DATOGEN).

B. Indice de Servicio Actual (ISA).

C. Capacidad Estructural (CAPES) .

D. Inventario de Deterioros (INVEDET).

E. Características Geotécnicas (CARGECT).

F. Historial de Reparaciones (HISTORÉP).

R. Regresar al menú anterior.

Escriba su elección:

Continúe con las instrucciones de la sección que corresponda al formato que quiera imprimir.

#### IX.1IMPRESION DE FORMATOS PARA DATOGEN.

1) En el MENU PRINCIPAL DE FORMATOS escoja la opción "A" (Datos Generales). Verá entonces otro menú en el que podrá elegir si quiere usar como medio de acceso el código o la combinación carreter;1-tramo-subtramo.

2) Puede usar cualquiera de los dos, pero es más rápido el acceso por código.

3) Dependiendo del camino elegido, el sistema le pedirá el código del sub tramo, o bien los orígenes y destino de carretera, tramo y sub tramo.

4) A continuación se imprimirá el formato elegido y usted volverá a ver el MENU DE IMPRESION DE FORMATOS.

| S. C. T.                                                                         | SIMAP            |                 | I. M. T.                              |
|----------------------------------------------------------------------------------|------------------|-----------------|---------------------------------------|
|                                                                                  | DATOGEN          |                 |                                       |
| Carretera: Tijuana – La Paz<br>Tramo: Mulege - Rosarito<br>Subtramo: 1000 – 1043 |                  | Código: BCN0001 |                                       |
| Coord. :                                                                         |                  | Fecha:          |                                       |
|                                                                                  | T. D. P. A       |                 |                                       |
| AUTOS: 2EJ:                                                                      | 3EJ: 4EJ:        | _5EJ:6EJ:       | · · · · · · · · · · · · · · · · · · · |
| CREC. TRANS. ANUAL:%                                                             | 6 ACCID. ANUALES | :% TEMP.:       | °C                                    |
| PESO PROMEDIO:TON.                                                               | CARGA POR EJE:   | TON. NO CARR:   |                                       |
| ORIG. DATOS:                                                                     |                  |                 |                                       |
|                                                                                  | INDICACIONES     |                 |                                       |

(Formato de campo para DATOGEN, impreso en la computadora)

#### **IX.2IMPRESION DE FORMATOS PARA ISA.**

1) En el MENU DE IMPRESION DE FORMATOS escoja la opción !18!1 (Indice de Servicio Actual). Verá entonces otro menú en el que podrá elegir si quiere usar como medio de acceso el código o la combinación carretera-tramo-subtramo.

2) Puede usar cualquiera de los dos, pero es más rápido el acceso por código.

3) Dependiendo del camino elegido, el sistema le pedirá el código del sub tramo, o bien los orígenes y destinos de carretera, tramo y sub tramo.

4) A continuación se imprimirá el formato elegido y usted volverá a ver el MENU DE IMPRESION DE FORMATOS.

| S. C. T. | SIMAP | I. M. T. |
|----------|-------|----------|
|          |       |          |

#### ISA

| Carretera: | Tijuana – La Paz  |         |         |
|------------|-------------------|---------|---------|
| Tramo:     | Mulege - Rosarito |         |         |
| Subtramo:  | 1000 – 1043       | Código: | BCN0001 |
|            |                   | C C     |         |
| Coord. :   |                   | Fecha:  |         |

KILOMETRAJE VALUADOR 1 VALUADOR 2 VALUADOR 3 VALUADOR 4

| 1000 - 1005 | ·        | ·        | <u> </u> | ·        |
|-------------|----------|----------|----------|----------|
| 1005 - 1010 |          |          |          |          |
| 1010 - 1015 |          |          |          |          |
| 1015 - 1020 |          |          |          |          |
| 1020 - 1025 |          |          |          |          |
| 1025 - 1030 |          |          |          | ·        |
| 1030 - 1035 | ·        | ·        | ·        | ·        |
| 1035 - 1040 | ·        | ·        | ·        | ·        |
| 1030 - 1040 | <u> </u> | <u> </u> | <u> </u> | <u> </u> |
| 1040 - 1043 | ·        | <u> </u> | ·        | ·        |

#### **INDICACIONES**

- 0 a 1 = Intransitable
- 1 a 2 = Malo
- 2 a 3 = Regular
- 3 a 4 = Bueno
- 4 a 5 = Excelente
- 8 = NO EVALUADO

(Formato de campo para ISA, impreso en la computadora)

#### IX.3IMPRESION DE FORMATOS PARA CAPES.

 En el MENU DE IMPRESION DE FORMATOS escoja la opción H C " (Capacidad Estructural). Verá entonces otro menú en el que podrá elegir si quiere usar como medio de acceso el código o la combinación carretera-tramo-subtramo.
 Puede usar cualquiera de los dos, pero es más rápido el acceso por código.

3) Dependiendo del camino elegido, el sistema y le pedirá el código del sub tramo, o bien los orígenes y destinos de carretera, tramo y sub tramo. En este último caso se le pedirá además que anote el kilómetro en que comienza el segmento de 5 km.

4) A continuación se imprimirá el formato elegido y usted volverá a ver el MENU DE IMPRESION DE FORMATOS.

S. C. T.

#### SIMAP I.M.T.

#### CAPES

Carretera: Tijuana – La Paz Tramo: Mulege - Rosarito Subtramo: 1000 – 1043

Código: BCN0001

| Coord. :                        |                                 |                                            | Fecha:                          |                                 |
|---------------------------------|---------------------------------|--------------------------------------------|---------------------------------|---------------------------------|
|                                 | l                               | ECTURAS DE DEF                             | ELEXIÓN                         |                                 |
| D01<br>D06<br>D11<br>D16<br>D21 | D02<br>D07<br>D12<br>D17<br>D22 | D03<br>D08<br>D13<br>D18<br>D23            | D04<br>D09<br>D14<br>D19<br>D24 | D05<br>D10<br>D15<br>D20<br>D25 |
| CBR ETR. N<br>PERIODO C         | IAT.:%<br>:RITICO?:             | CBR TERRAPLE<br>CBR BASE:<br>TEMP. PROM. C | N:%<br>% CBR SU<br>ARP.:%       | B-BASE:%                        |

#### INDICACIONES

1.- Los valores de las deflexiones deberán ser en unidades enteras (hasta 3 cifras), puesto que el programa calculará posteriormente la conversión a milésimas de pulgada para obtener la deflexión característica.

2.- Para que los resultados sean confiables se requieren 25 lecturas por segmento. (Formato de campo para CAPES, impreso en la computadora)

#### IX.4IMPRESION DE FORMATOS PARA INVEDET.

S. C. T.

1) En el MENU DE IMPRESION DE FORMATOS escoja la opción "D" (Inventario de Deterioros). Verá entonces otro menú en el que podrá elegir si quiere usar como medio de acceso el código o la combinación carretera-tramo-subtramo.

2) Puede usar cualquiera de los dos, pero es más rápido el acceso por código.

3) Dependiendo del camino elegido, el sistema le pedirá el código del sub tramo, o bien los orígenes y destinos de carretera, tramo y sub tramo. En este último caso se le pedirá además que anote el kilómetro en que comienza el segmento de 5 km.

4) A continuación se imprimirá el formato elegido y usted volverá a ver el MENU DE IMPRESION DE FORMATOS.

INVEDET

SIMAP

| Carretera: Tijuana<br>Tramo: Mulego<br>Subtramo: 1000 -                                                                                                 | a – La Paz<br>e - Rosarito<br>- 1043 | Código:        | BCN00011020 |
|----------------------------------------------------------------------------------------------------|--------------------------------------|----------------|-------------|
| Coord. :                                                                                                    |                                      | Fecha:_        |             |
| FALLA                                                                                                    | PORCENTAJE                           | PROF. / ABERT. | GRAVEDAD    |
| Roderas<br>Baches<br>Grietas Long.<br>Griestas transv.<br>Desprendimentos<br>Asfalto aflorado<br>Piel de cocodrilo<br>Pulido superficie<br>Hundimientos |                                      |                |             |
|                                                                                                    |                                      | ORIGEN DATOS:  |             |
|                                                                                                    |                                      |                |             |

#### INDICACIONES

GRAVEDAD: A = DESPRECIABLE B = DE CONSIDERACIÓN C = MEDIA D = GRAVE E = MUY GRAVE ( Formato de campo para INVEDET, impreso en la computadora ) I. M. T.

#### IX.5 IMPRESION DE FORMATOS DE CARGEOT.

1) En el MENU DE IMPRESION DE FORMATOS escoja la opción "E" (Características Geotécnicas). Verá entonces otro menú en el que podrá elegir si quiere usar como medio de acceso el código o la combinación carretera-tramosubtramo.

2) Puede usar cualquiera de los dos, pero es más rápido el acceso por código.

3) Dependiendo del camino elegido, el sistema le pedirá el código del sub tramo, o bien los orígenes y destinos de carretera, tramo y sub tramo. En este último caso se le pedirá además que anote el kilómetro en que comienza el segmento de 5 km.

4) A continuación se imprimirá el formato elegido y usted volverá a ver el MENU DE IMPRESION DE FORMATOS.

| S. C. T.                                                                            | SIMAP                                                                                | I. M. T.                                     |
|-------------------------------------------------------------------------------------|--------------------------------------------------------------------------------------|----------------------------------------------|
|                                                                                     | CARGEOT                                                                              |                                              |
| Carretera: Tijuana – La Paz<br>Tramo: Mulege - Rosarito<br>Subtramo: 1000 – 1043    | C                                                                                    | ódigo: BCN00011020                           |
| Coord. :                                                                            |                                                                                      | Fecha:                                       |
| TEMP. MIN. :%<br>TIPO DREN:                                                         | TEMP. MAX. :<br>EDO. DREN :                                                          | TOPOGRAFIA:<br>P. P. A. :                    |
| CAPA ESPESOR                                                                        | COMPONENTE                                                                           | S ESTABIL.                                   |
| CARPESTA:cm<br>BASE:cm<br>SUB-BASE:cm<br>SUB-RASANTE:cm                             |                                                                                      |                                              |
| SUELO DE SOPORTE:<br>CARACT. ESP. :                                                 | C.                                                                                   | B. R.:%                                      |
|                                                                                     | INDICACIONES                                                                         |                                              |
| TOPOGRAFÍA: TIPO DR                                                                 | EN: ESTADO DRE                                                                       | N: ESTABILIZACIÓN:                           |
| A = CORTEA = SUPEB = BALCONB = SUBEC = TERRAPLENC = NULC( Formato de campo para CAR | ERFICIAL A = LIMPIO<br>DRENAJE B = AZOLVA<br>D C = DETERI<br>GEOT, impreso en la cor | S = SI<br>NDO N = NO<br>ORADO<br>nputadora ) |

#### IX.6IMPRESION DE FORMATOS PARA HISTOREP.

1) En el MENU DE IMPRESION DE FORMATOS escoja la opción "F" (Historia~ de Reparaciones). Verá entonces otro menú en el que podrá elegir si quiere usar como medio de acceso el código o la combinación carretera-tramo-subtramo.

2) Puede usar cualquiera de los dos, pero es más rápido el acceso por código.

3) Dependiendo del camino elegido, el sistema le pedirá el código del sub tramo, o bien los orígenes y destinos de carretera, tramo y sub tramo. En este último caso se le pedirá además que anote el kilómetro en que comienza el segmento de 5 km.

4) A continuación se imprimirá el formato elegido y usted volverá a ver el MENU DE IMPRESION DE FORMATOS.

| S. C. T.                          | SIM                                                  | IAP      | I. M. T.    |
|-----------------------------------|------------------------------------------------------|----------|-------------|
|                                   | HISTO                                                | OREP     |             |
| Carretera:<br>Tramo:<br>Subtramo: | Tijuana – La Paz<br>Mulege - Rosarito<br>1000 – 1043 | Código:  | BCN00011020 |
| Coord. :                          |                                                      | Fecha:   |             |
| М                                 | ANTENIMIENTO MENOR                                   | MANTENIN | IENTO MAYOR |
| FECHA                             | DESCRIPCIÓN                                          | FECHA    | DESCRIPCIÓN |
|                                   |                                                      |          |             |
| <u> </u>                          |                                                      |          |             |
|                                   |                                                      |          |             |

INDICACIONES

(Formato de campo para HISTOREP, impreso en la computadora)

# X. COMO MODIFICAR LA IDENTIF1CACION DE UN SUB TRAMO EN DA TOGEN.

1) En el MENU PRINCIPAL escoja la opción "G" (Modificar la identificación de sub tramos). Verá entonces otro menú en el que podrá elegir si quiere usar como medio de acceso el código o la combinación carretera-tramo-subtramo.

2) Puede usar cualquiera de los dos, pero es más rápido el acceso por código.

3) Dependiendo del camino elegido, el sistema le pedirá el código del sub tramo, o bien los orígenes y destino de carretera, tramo y sub tramo.

4) A continuación aparecerán en la pantalla los orígenes y destinos de la carretera, tramo y sub tramo especificados, y le dará la oportunidad de modificar cualquiera de ellos:

I. M. T.

SIMAP

|                                   | DATOGEN                    |                            |
|-----------------------------------|----------------------------|----------------------------|
|                                   | ORIGEN ACTUAL              | DESTINO ACTUAL             |
| CARRETERA:<br>TRAMO:<br>SUBTRAMO: | TIJUANA<br>MULEGUE<br>1000 | LA PAZ<br>ROSARITO<br>1043 |
|                                   | ORIGEN NUEVO               | DESTINO NUEVO              |
| CARRETERA:<br>TRAMO:<br>SUBTRAMO: | TIJUANA<br>MULEGUE<br>1000 | LA PAZ<br>ROSARITO<br>1043 |

5) Una vez hecho esto, verá aparecer nuevamente el menú principal.

NOTA: Los cambios que se hagan aquí quedarán registrados de manera permanente en DA TOGEN y afectarán consecuentemente a los demás subsistemas del SIMAP. Sin embargo, debe aclararse que lo que cambia es la identificación de UN SUB TRAMO en particular (que viene dada por la combinación de orígenes y destinos de carretera, tramo y sub tramo) y que de ninguna manera implica que se haya cambiado el nombre de una carretera para todos los tramos y sub tramos que ésta pudiera contener.

S. C. T.

### ANEXO "A"

# Relación de claves válidas de DEPENDENCIA o ENTIDAD para ser usadas en el SIMAP.

| Clave                                                                                                    | Dependencia o Entidad                                                                                                    |
|----------------------------------------------------------------------------------------------------|----------------------------------------------------------------------------------------------------|
| Clave<br>DGC<br>DGP<br>AGS<br>BCN<br>BCS<br>CAM<br>COA<br>COL<br>CHA<br>CUA<br>CHI<br>DUR<br>GUA<br>GUE<br>HID<br>JAL<br>MEX<br>MIC<br>MOR<br>NAY<br>NUE<br>OAX<br>PUE | Dependencia o Entidad<br>Dirección general de Conservación, SCT<br>Dirección General de Planeación, SCT<br>Centro SCT Aguascalientes<br>Centro SCT Baja California Norte<br>Centro SCT Baja California Sur<br>Centro SCT Campeche<br>Centro SCT Coahuila<br>Centro SCT Colima<br>Centro SCT Colima<br>Centro SCT Chiapas<br>Centro SCT Chinuahua<br>Centro SCT Chinuahua<br>Centro SCT Durango<br>Centro SCT Guanajuato<br>Centro SCT Guerrero<br>Centro SCT Guerrero<br>Centro SCT Hidalgo<br>Centro SCT Hidalgo<br>Centro SCT Jalisco<br>Centro SCT Michoacán<br>Centro SCT Morelos<br>Centro SCT Nayarit<br>Centro SCT Nuevo León<br>Centro SCT Oaxaca<br>Centro SCT Puebla |
| QUE                                                                                                    | Centro SCT Querétaro                                                                                                    |
|                                                                                                    | Centro SCT Quintana Roo                                                                                                    |
| SLP                                                                                                    | Centro SCT San Luis Potosi<br>Centro SCT Sinaloa                                                                                                    |
| SON                                                                                                    | Centro SCT Sonora                                                                                                    |
| TAB                                                                                                    | Centro SCT Tabasco                                                                                                    |
| TAM                                                                                                    | Centro SCT Tamaulipas                                                                                                    |
| TLA                                                                                                    | Centro SCT Tlaxcala                                                                                                    |
| VER                                                                                                    | Centro SCT Veracruz                                                                                                    |
| YUC                                                                                                    | Centro SCT Yucatán                                                                                                    |
| ZAC                                                                                                    | Centro SCT Zacatecas                                                                                                    |

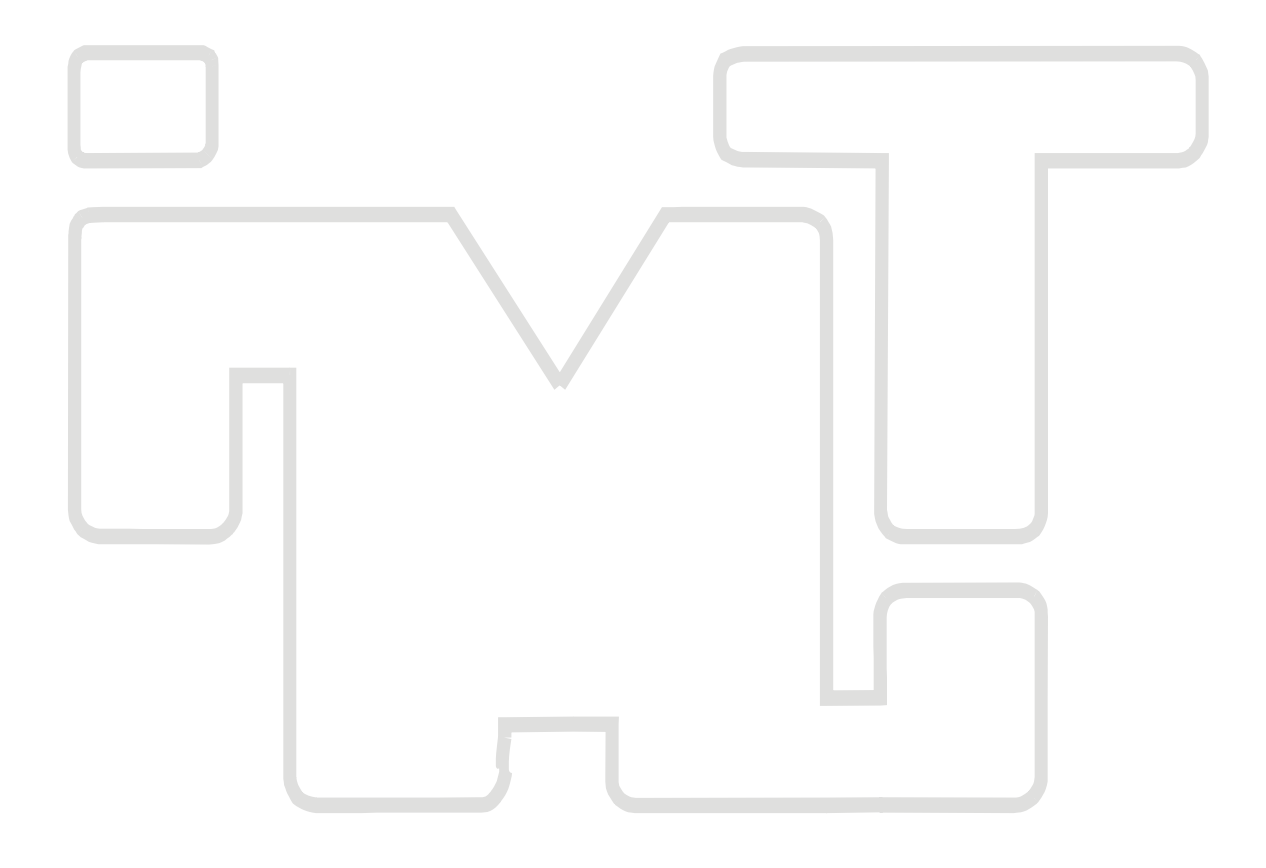

### **CIUDAD DE MEXICO**

Av. Patriotismo 683 Col. Mixcoac 03730, México, D. F. Tel (55) 56 15 35 75 55 98 52 18 Fa<u>x (55) 55 98 64 57</u>

## SANFANDILA

Km. 12+000, Carretera Querétaro-Galindo 76700, Sanfandila, Qro. Tel (442) 2 16 97 77 2 16 96 46 Fax (442) 2 16 96 71

Internet: http://www.imt.mx publicaciones@imt.mx